# Sourcefire 사용자 에이전트 설치 및 제거

### 목차

<u>소개</u> <u>사전 요구 사항</u> <u>설치 요구 사항</u> <u>Sourcefire 사용자 에이전트 설치</u> <u>Sourcefire 사용자 에이전트 제거</u> <u>제거 문제 해결</u> <u>증상</u> 솔루션

# 소개

이 문서에서는 Microsoft Windows 운영 체제에서 User Agent를 설치 및 제거하는 방법에 대해 설명 합니다. Sourcefire User Agent는 Microsoft Active Directory 서버를 모니터링하고 LDAP(Lightweight Directory Access Protocol)를 통해 인증된 로그인 및 로그오프를 보고합니다. FireSIGHT System은 이러한 기록을 관리되는 디바이스에서 직접 네트워크 트래픽 관찰을 통해 수 집한 정보와 통합합니다.

# 사전 요구 사항

FireSIGHT Management Center, Sourcefire User Agent 및 Active Directory에 대한 지식이 있는 것 이 좋습니다.

#### 설치 요구 사항

- Active Directory 서버에 대한 TCP/IP 액세스
- Microsoft .NET Framework 버전 4.0(.NET Framework의 모든 종속성 포함)

# Sourcefire 사용자 에이전트 설치

- 1. 지원 사이트에서 설치 프로그램 파일을 다운로드합니다.
- 2. setup.exe 파일을 사용자 에이전트를 설치할 Windows 시스템에 복사합니다.
- 3. Sourcefire User Agent Installer 파일을 두 번 클릭합니다. 설치 마법사가 나타납니다.

**참고**: Windows 호스트에 새 응용 프로그램을 설치할 수 있는 권한이 없는 경우 적절한 권한이 있는 관리자 사용자에게 에스컬레이션하여 설치를 시작할 수 있습니다. 에스컬레이션 옵션에 액세스하려면 Sourcefire User Agent 2.0 설치 파일을 마우스 오른쪽 버튼으로 클릭하고 **Run As**(다른 이름으로 실행)를 선택합니다. 관리자 사용자를 선택하고 적절한 비밀번호를 입력합 니다.설치 요구 사항이 충족되지 않으면 설치 마법사가 Microsoft .NET Framework 버전 4.0을 다운로드하고 설치하기 전에 이 메시지가 표시됩니다. 다운로드 **페이지**로 이동하려면 예를 클릭합니다. 지침에 따라 Microsoft .NET Framework 버전 4.0을 설치합니다.

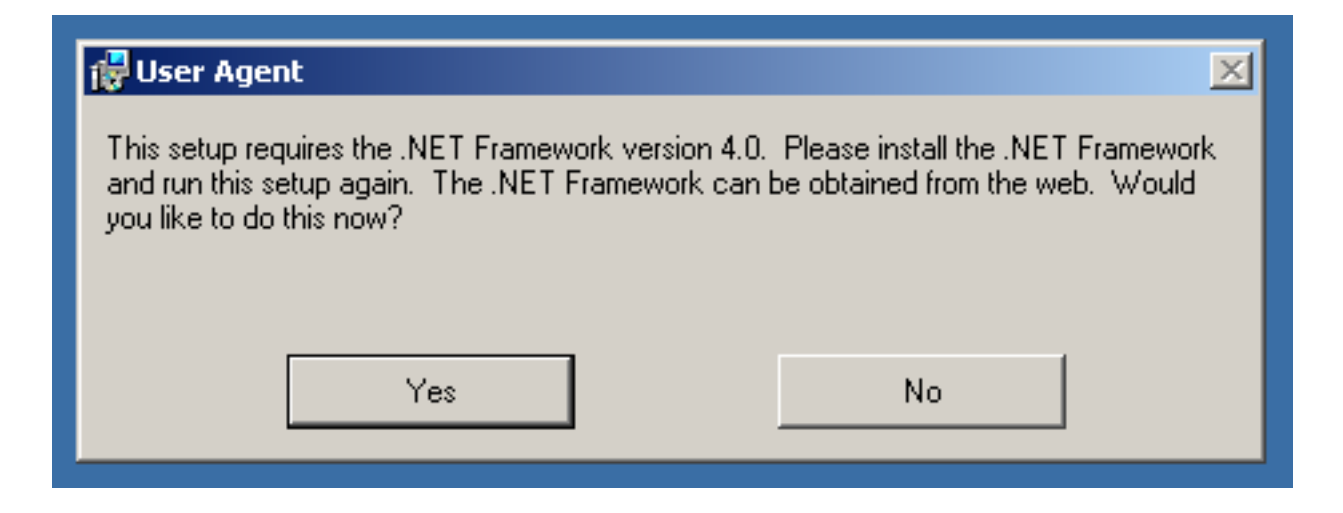

4. Microsoft .NET Framework 버전 4.0 설치가 완료되면 Sourcefire User Agent Installer 파일을 다시 한 번 클릭합니다. 설치 마법사가 나타납니다.

UAC(사용자 계정 컨트롤)가 활성화된 Microsoft Windows 버전을 실행하는 경우 Sourcefire User Agent Installer 파일을 두 번 클릭하면 이 대화 상자가 표시됩니다. Sourcefire **User** Agent 설치 프로그램에서 시스템을 변경할 수 있도록 허용하려면 예를 클릭합니다. Sourcefire **User** Agent 설치 프로그램을 취소하고 종료하려면 No(아니요)를 클릭합니다

| 15 | User Ag    | ent                                         |                                                                                                    |      |
|----|------------|---------------------------------------------|----------------------------------------------------------------------------------------------------|------|
| I  | nstalli    | ing User Ag                                 | jent coupor                                                                                                |      |
|    | 🌍 Use      | r Account Contro                            | l I                                                                                                    | × re |
| ι  | $\bigcirc$ | Do you want to<br>publisher to m            | o allow the following program from an unknown ake changes to this computer?                                |      |
|    |            | Program name:<br>Publisher:<br>File origin: | C:\Users\<br>\De\Sourcefire_User_Agent_2.0.0-34_Setup.msi<br><b>Unknown</b><br>Hard drive on this computer |      |
|    | •          | Show details                                | Yes No<br>Change when these notifications appea                                                            | Ľ    |
|    |            |                                             |                                                                                                    |      |
|    |            |                                             | Cancel < Back Next >                                                                                       |      |

5. Next(**다음**)를 클릭하여 Sourcefire 사용자 에이전트 설치 마법사를 계속 진행합니다. Sourcefire **사용자** 에이전트 설치 마법사를 종료하려면 취소를 클릭합니다.

| 🕞 User Agent                                                                                                    |                                                                   |                                                                               |                                              |
|----------------------------------------------------------------------------------------------------|-------------------------------------------------------------------|-------------------------------------------------------------------------------|----------------------------------------------|
| Welcome to the User Ag                                                                                                    | ent Setup V                                                       | Wizard SOL                                                                    | <b>JRCE</b> fire                             |
| The installer will guide you through the st                                                                                         | eps required to inst                                              | all User Agent on your                                                        | computer.                                    |
| WARNING: This computer program is pro<br>Unauthorized duplication or distribution of<br>or criminal penalties, and will be prosecut | otected by copyrigh<br>i this program, or ar<br>ed to the maximum | t law and international<br>by portion of it, may res<br>extent possible under | treaties.<br>ult in severe civil<br>the law. |
|                                                                                                    | Cancel                                                            | < Back                                                                        | Next >                                       |

6. Browse(**찾아보기**)를 클릭하여 Sourcefire User Agent를 설치할 폴더를 선택한 후 **Next(다음**)를 클릭합니다. Sourcefire **사용자** 에이전트 설치 마법사를 종료하려면 취소를 클릭합니다.

| 🔂 User Agent                                                                                                    |                         |
|----------------------------------------------------------------------------------------------------|-------------------------|
| Select Installation Folder                                                                                                    | sourcefire <sup>®</sup> |
| The installer will install User Agent to the following folder.<br>To install in this folder, click "Next". To install to a different folder, enter it be | elow or click "Browse". |
| <u>F</u> older:<br>C:\Program Files (x86)\Sourcefire\User Agent\                                                                                         | Browse                  |
|                                                                                                    |                         |
|                                                                                                    |                         |
| Cancel < Back                                                                                                    | Next >                  |

7. Next(**다음**)를 클릭하여 설치를 시작합니다. Sourcefire **사용자** 에이전트 설치 마법사를 종료하 려면 취소를 클릭합니다.

| 🙀 User Agent                                                                           |                     |                    |
|----------------------------------------------------------------------------------------|---------------------|--------------------|
| Confirm Installation                                                                   |                     | <b>SOURCE</b> fire |
| The installer is ready to install User Agen<br>Click "Next" to start the installation. | t on your computer. |                    |
|                                                                                        | Cancel              | < Back Next >      |

8. Sourcefire **사용자** 에이전트 설치 마법사가 완료되면 닫기를 클릭합니다. 이제 Sourcefire 사용 자 에이전트가 설치되었습니다. Sourcefire User Agent는 Windows 시스템에서 서비스로 시작 됩니다.

| 🖶 User Agent                                                      |                    |
|-------------------------------------------------------------------|--------------------|
| Installation Complete                                             | <b>SOURCE</b> fire |
| User Agent has been successfully installed.                       |                    |
| Click "Close" to exit.                                            |                    |
|                                                                   |                    |
|                                                                   |                    |
|                                                                   |                    |
| Please use Windows Update to check for any critical updates to th | e .NET Framework.  |
| Cancel                                                            | < Back Close       |

9. Sourcefire User Agent는 Windows 시스템의 바탕 화면에 빠른 실행 아이콘을 추가합니다.

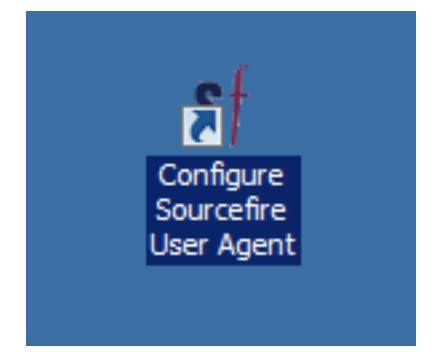

### Sourcefire 사용자 에이전트 제거

Sourcefire User Agent 2.x를 제거하려면 다음 단계 중 하나를 수행합니다.

• Control Panel(제어판) > Programs(프로그램) > Programs and Features(프로그램 및 기능)로 이동하고 목록에서 Sourcefire User Agent를 선택한 다음 Uninstall(제거)**을 클릭합니다**.

• Sourcefire User Agent 설치 파일이 있는 위치로 이동하여 마우스 오른쪽 단추를 클릭한 다음

| 1                                          |                                                                     |        |
|--------------------------------------------|---------------------------------------------------------------------|--------|
| Sourcefire_U<br>er_Agent_2.0<br>0-34_Setup | <b>Install</b><br>Repair<br>Uninstall<br>Troubleshoot compatibility |        |
|                                            | Open with<br>Share with<br>Sourcefire<br>Restore previous versions  | •<br>• |
|                                            | Send to<br>Cut<br>Copy                                              | •      |
|                                            | Create shortcut<br>Delete<br>Rename                                 |        |
|                                            | Properties                                                          |        |

제거를 **선택합니다**.

 CLI를 통해 제거하려면 명령 프롬프트를 열고(Administrator로 실행해야 할 수 있음) .msi 파일 이 있는 위치로 디렉터리를 변경하고 다음 명령을 입력합니다.
msiexec /x Sourcefire\_User\_Agent\_2.0.0-34\_Setup.msi
참고: 이전 예에서 빌드 번호는 34입니다. 이 빌드 번호는 Sourcefire 사용자 에이전트가 업데이 트될 때 변경됩니다. 명령을 입력하기 전에 빌드 번호를 확인합니다.

#### 제거 문제 해결

#### 증상

- 사용자 에이전트 제거에 실패했습니다.
- 서비스를 제거해도 서비스는 실행 중인 것으로 표시됩니다.

#### 솔루션

제어판의 프로그램 및 기능에 사용자 에이전트가 표시되지 않으면 사용자 에이전트 서비스를 삭제 하기만 하면 됩니다. 서비스를 제거하려면 관리자로 명령 프롬프트를 열고 다음 명령을 입력합니다

C:\Users\Administrator>sc query type= service | findstr /spinl "Sourcefire RUA AgentService"

주의: '='뒤에 공백을 사용하십시오. 이것은 오타가 아닙니다.

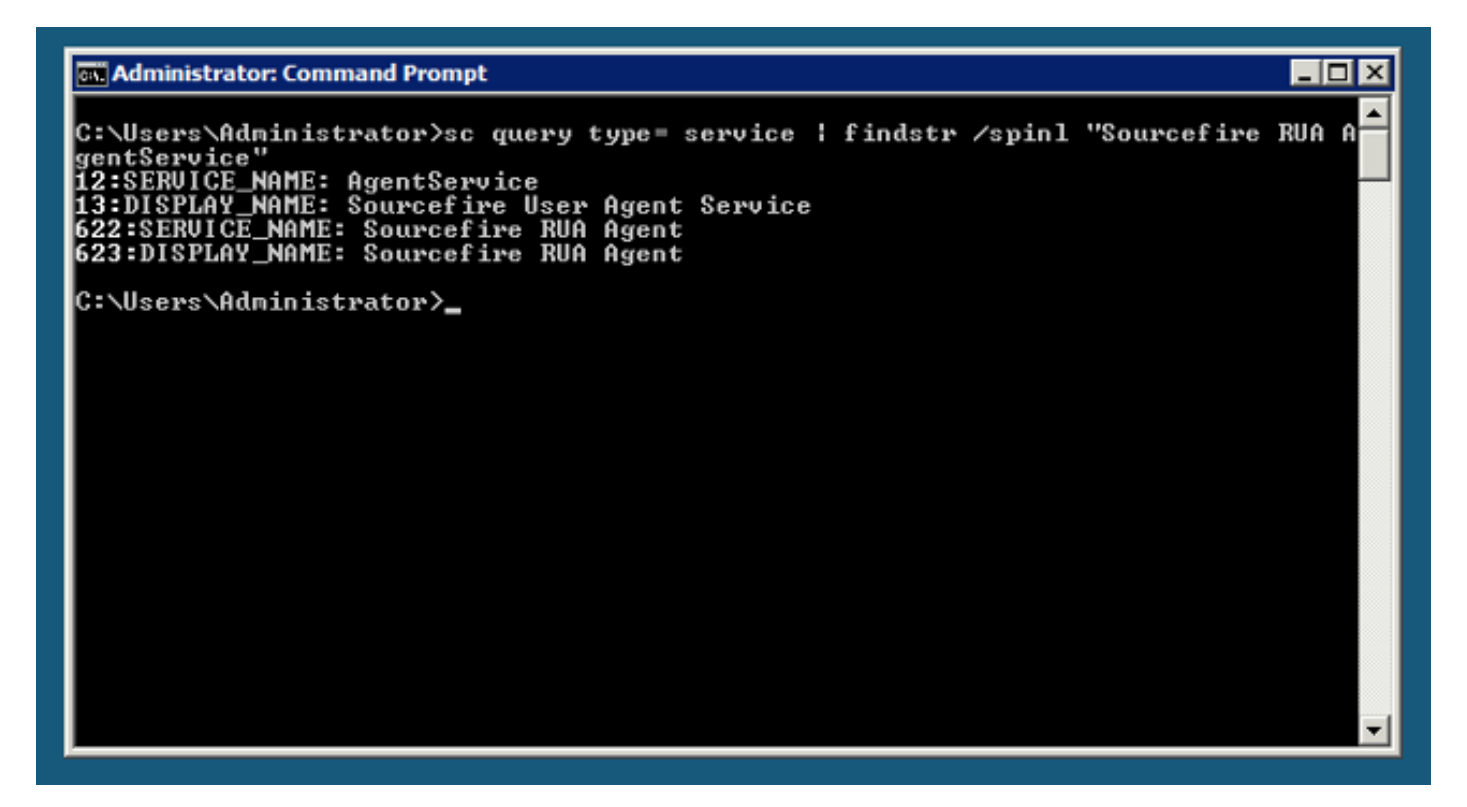

서비스 관리 콘솔에서 이러한 단계를 완료할 수도 있습니다. 콘솔을 열려면 다음을 수행합니다.

- 1. 시작 메뉴로 이동합니다.
- 2. services.msc를 실행합니다.
- 3. Sourcefire 사용자 에이전트의 속성을 봅니다.

서비스 이름이 표시되면 다음 명령을 입력하여 서비스를 삭제합니다.

C:\Users\Administrator>**sc delete "Sourcefire RUA Agent"** C:\Users\Administrator>**sc delete "AgentService"** 

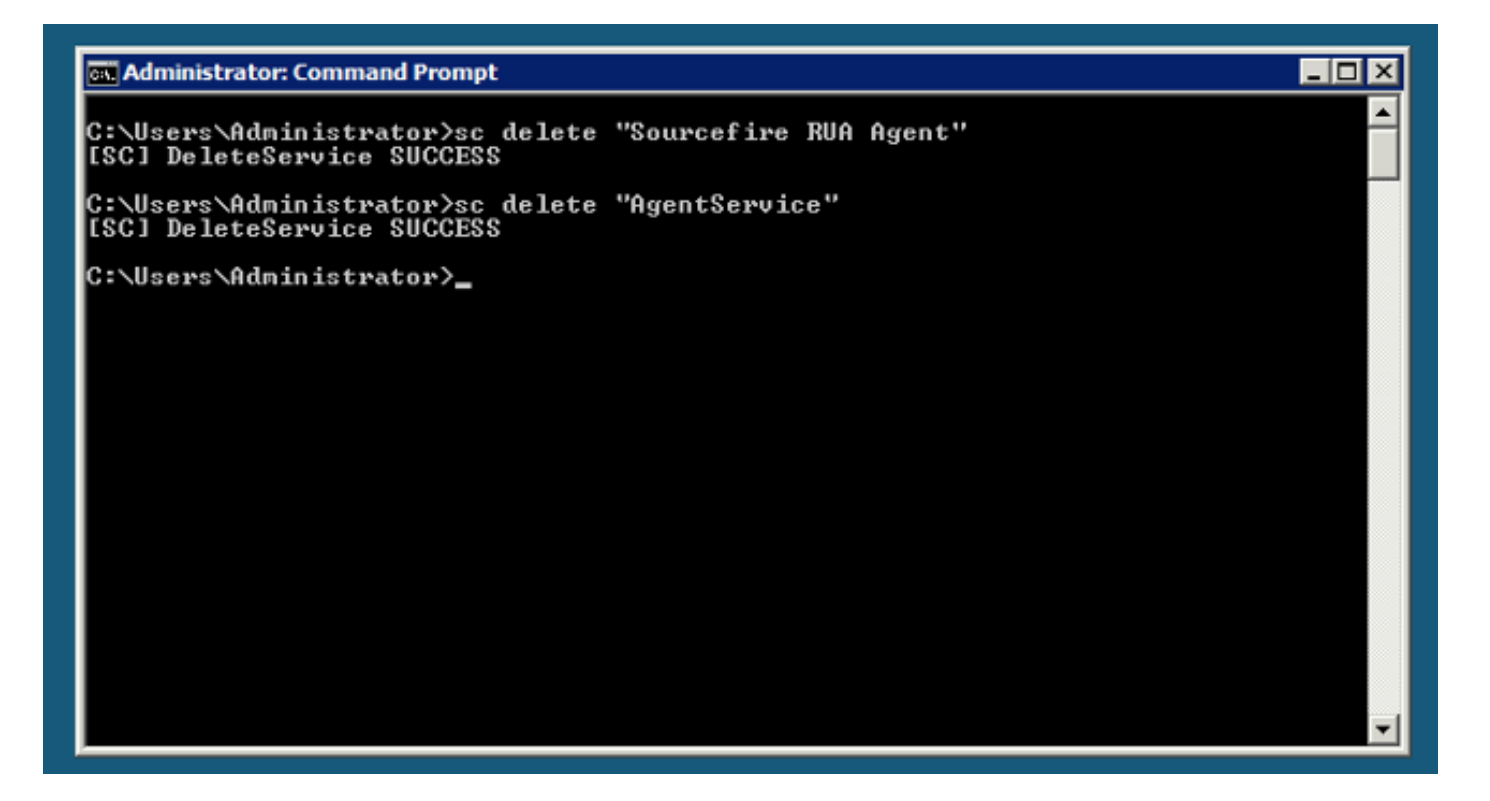

**참고:** FireSIGHT 시스템과 관련된 모든 파일은 여전히 시스템에 있을 수 있으며 제거해야 합니다.

이 번역에 관하여

Cisco는 전 세계 사용자에게 다양한 언어로 지원 콘텐츠를 제공하기 위해 기계 번역 기술과 수작업 번역을 병행하여 이 문서를 번역했습니다. 아무리 품질이 높은 기계 번역이라도 전문 번역가의 번 역 결과물만큼 정확하지는 않습니다. Cisco Systems, Inc.는 이 같은 번역에 대해 어떠한 책임도 지지 않으며 항상 원본 영문 문서(링크 제공됨)를 참조할 것을 권장합니다.